## **Go Plus**

Reolink Go Plus, eine kabellose mobile HD-Überwachungskamera, kompatibel mit 4G-LTE- und 3G-Netzwerken. Eine ideale kabellose Überwachungskamera, in Gebieten mit begrenztem oder keinem WiFi-Zugang. Funktioniert ohne Stromquelle!

## 1.Spezifikationen

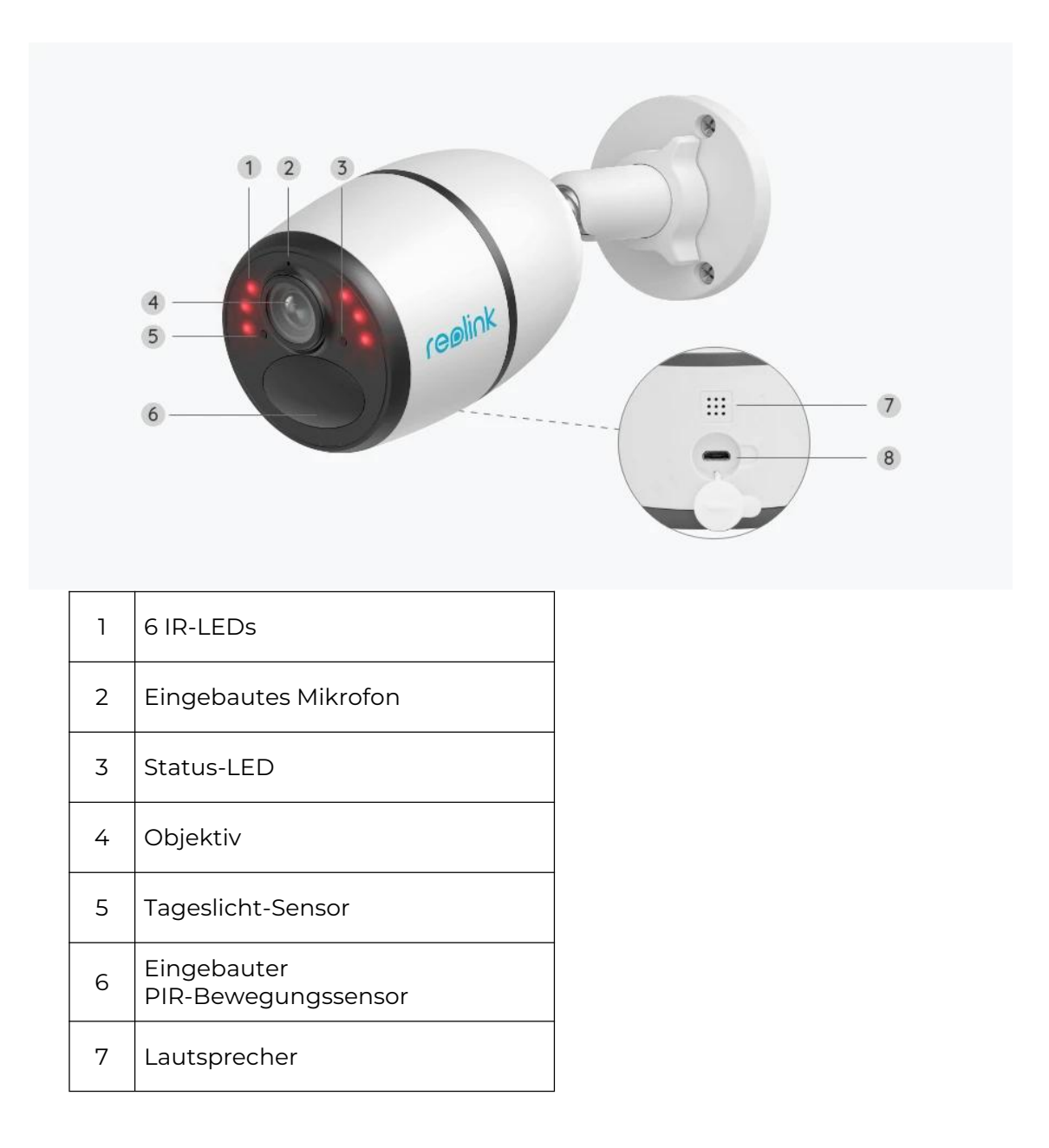

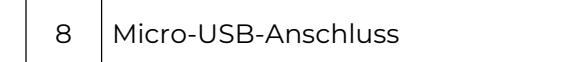

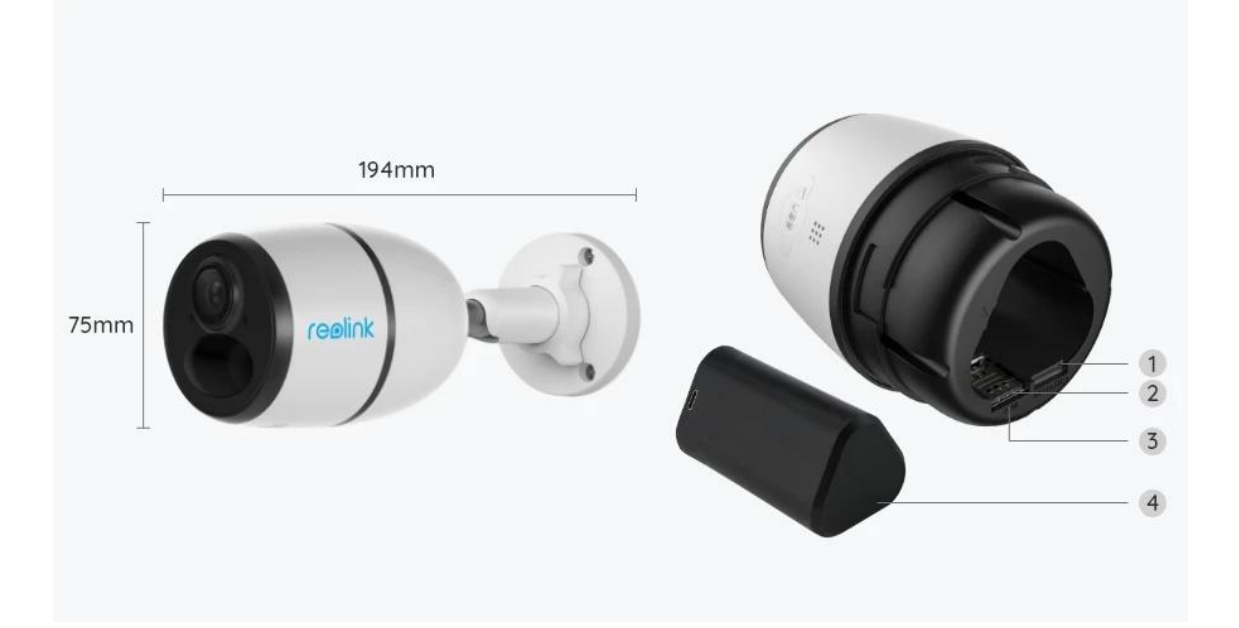

| 1 | Micro SD-Kartensteckplatz |
|---|---------------------------|
| 2 | SIM-Karten-Steckplatz     |
| 3 | Reset-Taste               |
| 4 | Batterie-Status-LED       |

## Statusleuchte

Anmerkung:

Г

Wenn die Kamera erfolgreich mit dem Netzwerk verbunden ist, leuchtet die Status-LED im Ruhezustand nicht auf.

| Statusleuchte | Kamera-Status |
|---------------|---------------|
|---------------|---------------|

| Rote LED leuchtet dauerhaft und<br>beginnt dann zu blinken                                           | Die Kamera kann die SIM-Karte nicht<br>erkennen oder es liegt ein PIN-Code<br>der SIM-Karte vor. |  |
|----------------------------------------------------------------------------------------------------|--------------------------------------------------------------------------------------------------|--|
| Rote LED leuchtet und blinkt dann<br>langsam etwa einmal pro Sekunde                                 | Die Kamera kann das Netz des<br>Mobilfunkanbieters nicht<br>registrieren.                        |  |
| Rote LED leuchtet durchgehend und<br>blinkt dann schnell etwa 3 Mal<br>innerhalb 1 Sek.              | Datenanruf fehlgeschlagen oder<br>erfordert die Eingabe des APN.                                 |  |
| Rote LED leuchtet durchgehend, dann<br>beginnt die blaue LED zu blinken und<br>hört auf zu leuchten. | Netzwerkverbindung<br>fehlgeschlagen.                                                            |  |
| Rote LED leuchtet dauerhaft, dann<br>beginnt die blaue LED zu blinken und<br>leuchtet dauerhaft      | Netzwerkverbindung erfolgreich.                                                                  |  |

# 2. Einrichtung und Installation

### Einrichten der Kamera

#### Lieferumfang

**Hinweis:** Der Paketinhalt kann je nach Version und Plattform variieren, die unten stehenden Informationen sind nur als Referenz zu verwenden. Der tatsächliche Paketinhalt unterliegt den neuesten Informationen auf der Produktverkaufsseite. Go Plus

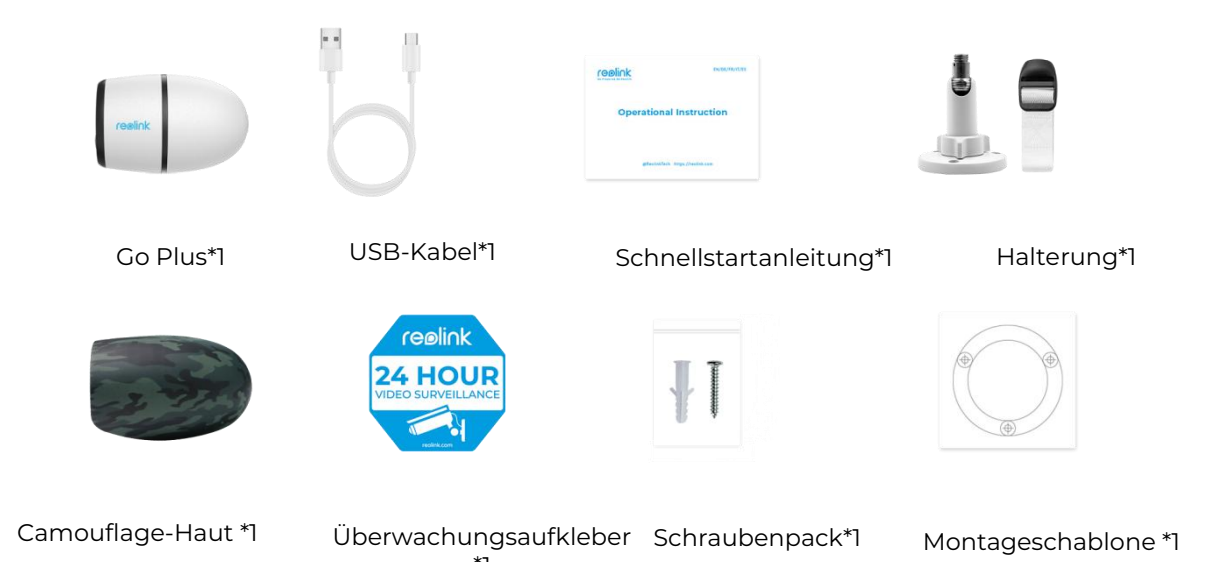

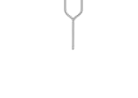

Reset-Nadel\*1

#### Aktivierung der SIM-Karte für die Kamera

Die SIM-Karte muss WCDMA und FDD LTE unterstützen.

Die Karte mit dem Handy oder dem Netzbetreiber vor dem einlegen aktivieren. Anmerkungen:

- Einige SIM-Karten haben eine PIN. Diese zunächst per Handy deaktivieren
- Setzen Sie die IoT- oder M2M-SIM-Karte nicht in Ihr Smartphone ein.

Installierung der SIM-Karte

1.Die hintere Abdeckung durch Drehen gegen den Uhrzeigersinn entfernen und die SIM-Karte in den Steckplatz einlegen.

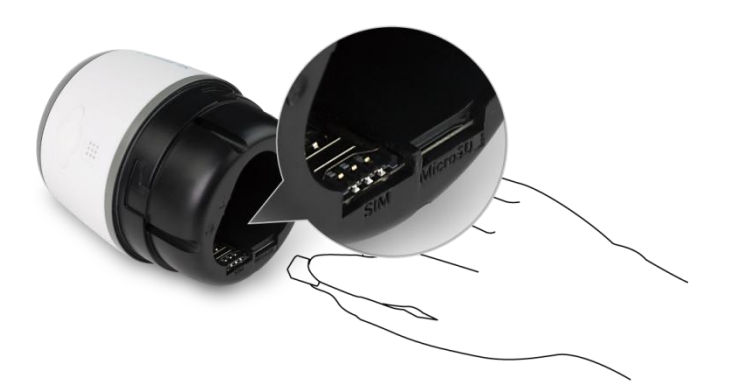

2.Den Akku in die Kamera einlegen und die Abdeckung schließen, um die Kamera einzuschalten.

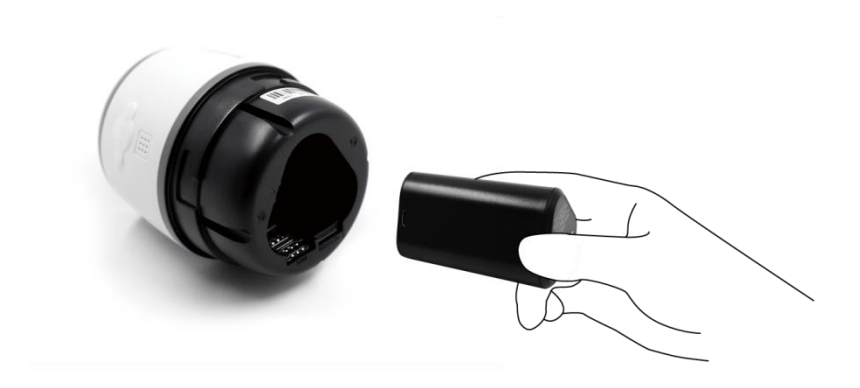

3.Eine rote LED leuchtet ein paar Sekunden lang, dann erlischt sie.

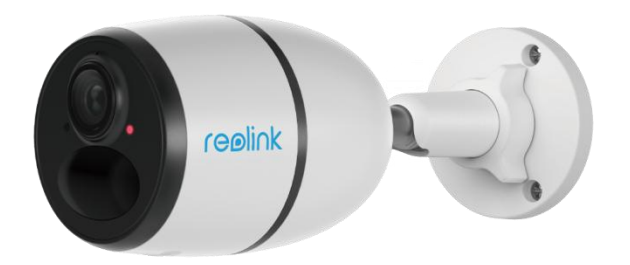

4."Netzwerkverbindung erfolgreich". Eine blaue LED blinkt einige Sekunden lang und leuchtet dann, bevor sie erlischt. Die Kamera ist nun erfolgreich mit dem Netzwerk verbunden.

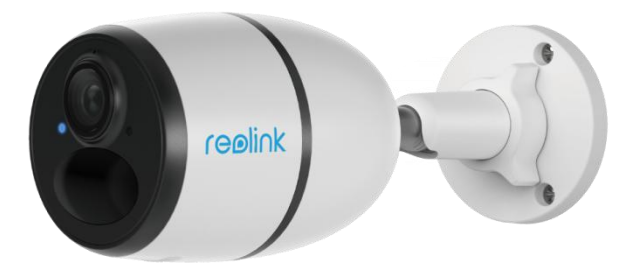

#### Anmerkung:

Folgende Situation können auftreten:

| Nr. | Sprachansagen                                                        | Kamera-Status                                         | Lösungen                                                                                                    |
|-----|----------------------------------------------------------------------|-------------------------------------------------------|----------------------------------------------------------------------------------------------------|
| 1   | "SIM-Karte kann nicht<br>erkannt werden"                             | Die Kamera kann<br>diese SIM-Karte nicht<br>erkennen. | <ol> <li>Prüfen, ob die SIM-Karte<br/>falsch eingelegt ist.</li> <li>Prüfen, ob die SIM-Karte<br/>nicht vollständig<br/>eingelegt ist, und erneut<br/>einlegen.</li> </ol> |
| 2   | "Die SIM-Karte ist mit<br>einer PIN gesperrt. Bitte<br>deaktivieren" | Die Kamera kann<br>diese SIM-Karte nicht<br>erkennen. | Die SIM-Karte in Ihr<br>Mobiltelefon einlegen und<br>die PIN deaktivieren.                                                                                                 |

| 3 | "Nicht im Netz registriert.<br>SIM-Karte aktivieren und<br>die Signalstärke prüfen.                                                                    | Die Kamera kann sich<br>nicht beim<br>Betreibernetz<br>anmelden.                                                 | <ol> <li>Prüfen, ob Ihre Karte<br/>aktiviert ist.</li> <li>Wenn nicht, Ihren</li> <li>Betreiber anrufen, um die<br/>SIM-Karte zu aktivieren.</li> <li>Das Signal ist an der<br/>aktuellen Position<br/>schwach. Die Kamera<br/>muss an einen Ort mit<br/>besserem Signal.</li> <li>Prüfen, ob die aktuelle<br/>Version der Kamera<br/>verwendet wird.</li> </ol> |
|---|----------------------------------------------------------------------------------------------------|----------------------------------------------------------------------------------------------------|----------------------------------------------------------------------------------------------------|
| 4 | "Netzwerkverbindung<br>fehlgeschlagen"                                                                                                    | Die Kamera kann sich<br>nicht mit dem Server<br>verbinden.                                                       | Die Kamera wird in den<br>Standby-Modus versetzt<br>und später wieder<br>verbunden.                                                                                                    |
| 5 | "Datenanruf<br>fehlgeschlagen. Bitte<br>bestätigen, dass Ihr<br>mobiler Datentarif<br>verfügbar ist oder<br>importieren Sie die APN-<br>Einstellungen. | Auf der SIM-Karte<br>sind keine Daten<br>mehr vorhanden oder<br>die APN-<br>Einstellungen sind<br>nicht korrekt. | 1.Prüfen, ob der Datenplan<br>für die SIM-Karte noch<br>verfügbar ist.<br>2.Die richtigen APN-<br>Einstellungen in die<br>Kamera importieren.                                                                                                    |

### Einrichten der Kamera in der App

Bitte folgen Sie den unterstehenden Schritten, um die Ersteinrichtung der batteriebetriebenen Kameras über die Reolink App vorzunehmen.

Schritt 1. Auf das Symbol • in der oberen rechten Ecke tippen, um die Kamera hinzuzufügen.

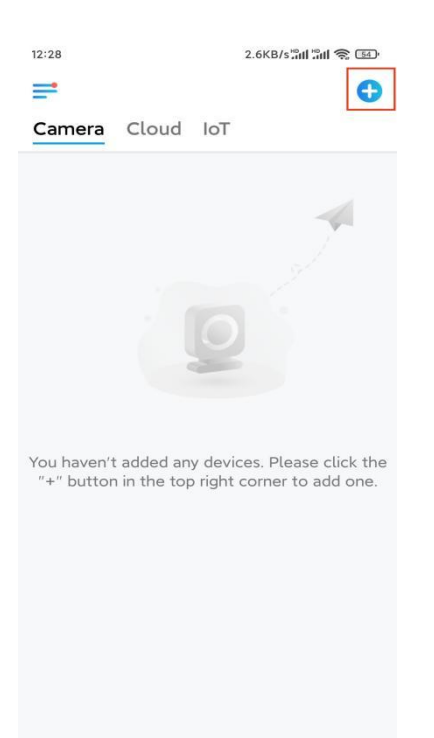

**Schritt 2.** Den QR-Code auf der Rückseite der Kamera scannen. Reagiert das Telefon nicht, auf **UID/IP eingeben** unterhalb des Scanfensters tippen und dann die 16-stellige UID-Nummer unter dem QR-Code der Kamera eingeben.

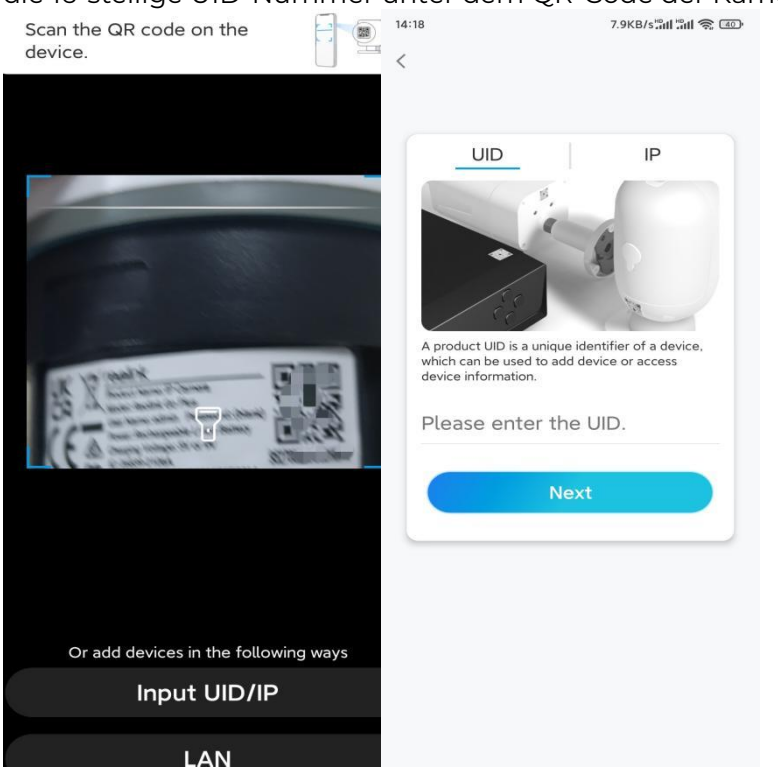

Schritt 3. Das Anmeldekennwort erstellen und Ihre Kamera benennen. Auf Nächste tippen.

| 14:22                      | 10.1KB/s <b>ືແມ່ ືແມ່ ຊີ ເ</b> ອງ                                                          | 14:22 16.1KB/s <sup>ເ</sup> ລຟ "ລຟ 📚 💷 |
|----------------------------|--------------------------------------------------------------------------------------------|----------------------------------------|
|                            | Device initialization                                                                      | Device initialization                  |
| First                      | step                                                                                       |                                        |
| Create device<br>password  |                                                                                            | Second step                            |
|                            |                                                                                            | Name Your Device                       |
| The ac<br>device<br>quicke | count info is required when you access<br>(s) on other platforms. Keep it for<br>r access. | indifie four befree                    |
| ∂ Er                       | nter password of the device 🛞                                                              | Name your camera                       |
| ð Pl                       | ease confirm the password 💩                                                                | Next                                   |
|                            | Next                                                                                       |                                        |
|                            |                                                                                            |                                        |
|                            |                                                                                            |                                        |
|                            |                                                                                            |                                        |

Schritt 4. Szene auswählen, die dem Installationsort entspricht. Auf Nächste tippen.

| Device in    | itialization |  |
|--------------|--------------|--|
| Device III   | rtiatization |  |
|              |              |  |
|              |              |  |
|              |              |  |
|              |              |  |
|              |              |  |
|              |              |  |
|              |              |  |
| Third step   |              |  |
|              |              |  |
| Select Scene |              |  |
|              |              |  |
|              | 000          |  |
| Indoor       | Outdoor      |  |
|              |              |  |
|              |              |  |
| N            | ext          |  |
|              |              |  |
|              |              |  |
|              |              |  |
|              |              |  |
|              |              |  |

**Schritt 5.** Den Hinweis lesen und anschließend auf **Fertig** tippen, um die Initialisierung Ihrer Kamera abzuschließen.

| 14:23                                                                                                    | 9.0KB/s###### 🛜 💷                                                                                                    | 14:23                        | 11.9KB/s 📶 🗂 🕤                                                                                                    |
|----------------------------------------------------------------------------------------------------|----------------------------------------------------------------------------------------------------|------------------------------|----------------------------------------------------------------------------------------------------|
| Device                                                                                                    | Device initialization                                                                                                    |                              | Device initialization                                                                                             |
| <ul> <li>Please</li> <li>Battery cameras are<br/>continuous recordin<br/>power consumption<br/>wake up when motio<br/>or when you access<br/>App.</li> <li>The camera detects<br/>sensor. Proper instal<br/>(sensor) helps reduce<br/>battery power.</li> <li>Camera should aw</li> </ul> | note that:<br>not designed for 24/7<br>g. To reduce battery<br>the camera will only<br>on events are triggered<br>the camera via Client or<br>events with a PIR motion<br>lation of the camera<br>ce false alarms and save | Initia<br>For more of        | <b>Evation finished.</b><br>Lization finished.<br>configurations, please go to the Device<br>settings to proceed. |
| Point to frequently<br>moving objects                                                                                                    | Point to strong light                                                                                                    | Save<br>devi<br>addi<br>devi | e the QR code of the<br>ice to album for sharing,<br>ing or maintaining the                                       |
| ((•))<br>Close to strong signal<br>interference                                                                                                    | Point to heat sources                                                                                                    |                              | Finish                                                                                                    |
| Point to the mirror                                                                                                    |                                                                                                    |                              |                                                                                                    |
|                                                                                                    | Next                                                                                                    |                              |                                                                                                    |

Die Initialisierung ist abgeschlossen und die Kamera kann an die gewünschte Position bewegt werden. Anbei ein Artikel für die optimale Kameraposition

### Installieren der Kamera

Anbei finden Sie Anleitungen zu verschiedenen Szenen, in denen die Kamera installiert werden könnte. Schauen Sie sich diese jeweils an.

#### Befestigen der Kamera an der Wand

1.Die Löcher gemäß der Schablone für die Befestigungslöcher bohren und die Sicherheitshalterung an die Wand schrauben. Bei einer harten Oberfläche zuerst Kunststoffdübel in die Löcher einsetzen.

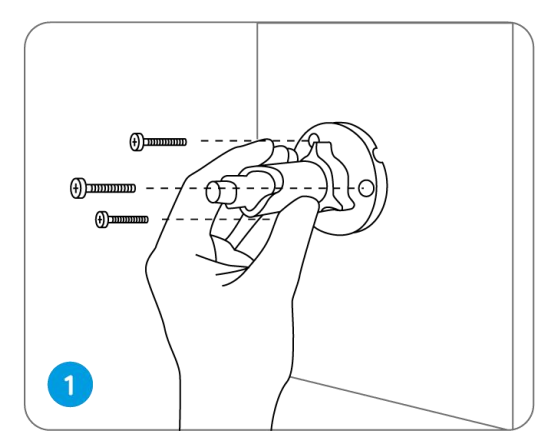

2.Die Kamera an der Sicherheitshalterung befestigen.

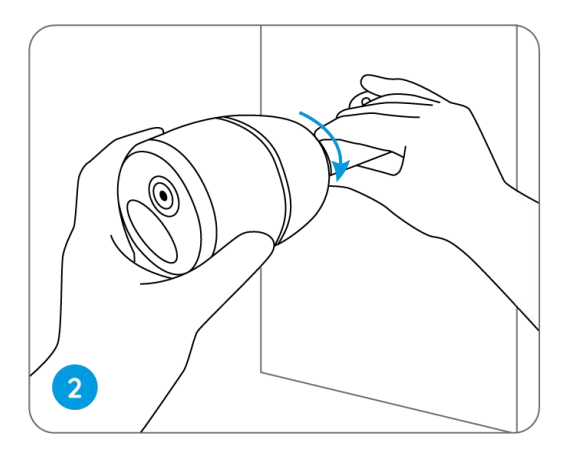

3.Um das beste Sichtfeld zu erhalten, den Einstellknopf an der Sicherheitshalterung und die Kamera drehen.

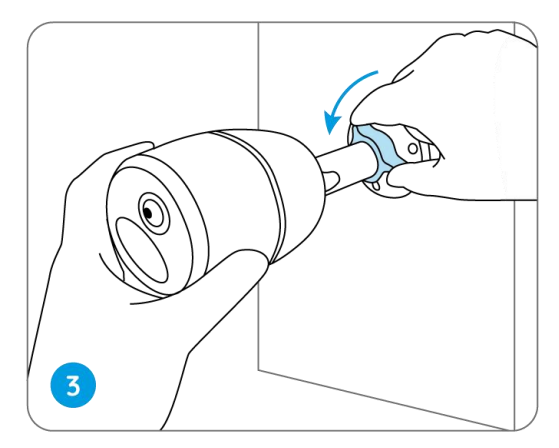

4.Den Einstellknopf festdrehen, um die Kamera zu arretieren.

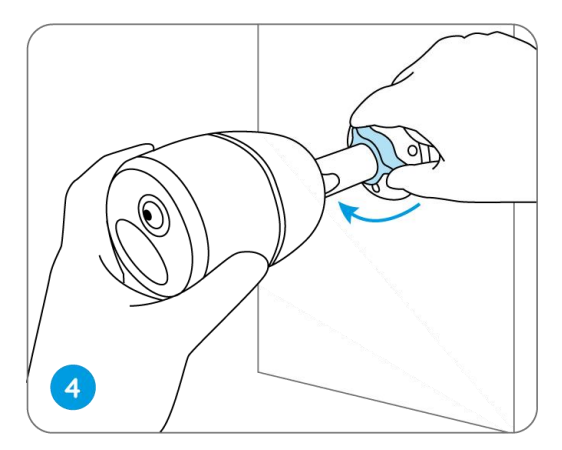

Befestigen Sie die Kamera an einem Baum

1.Das mitgelieferte Band an der Montageplatte einfädeln.

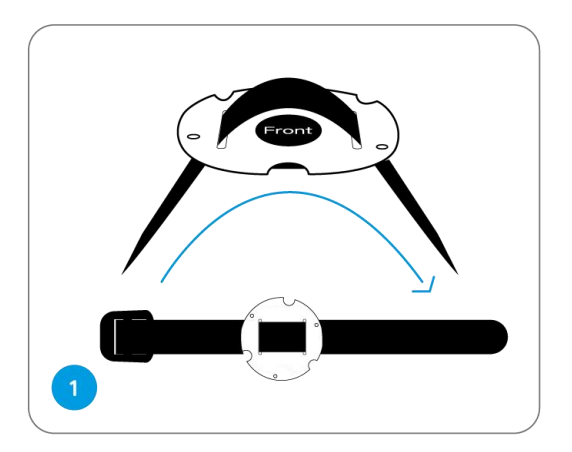

2.Die Platte mit den kleineren Schrauben an der Sicherheitshalterung festschrauben.

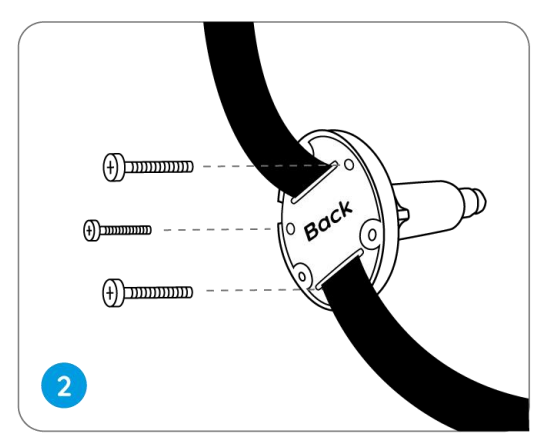

3.Die Sicherheitshalterung an einem Baum befestigen.

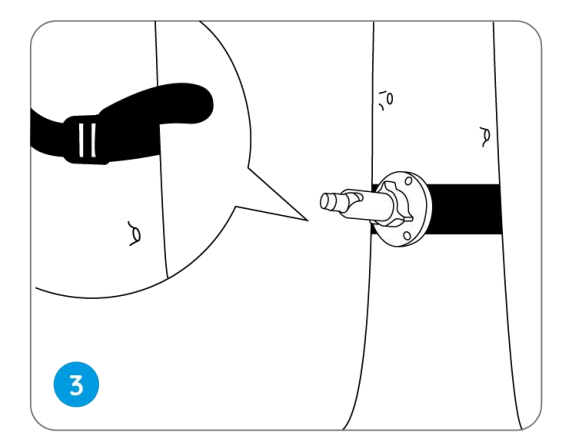

4.Die Kamera installieren und die Kamerawinkel einstellen, wie in **Schritt 2 und 4** in der vorherigen Installationsanleitung beschrieben.

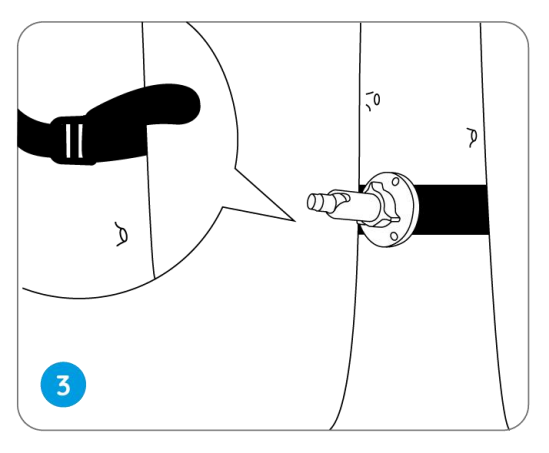